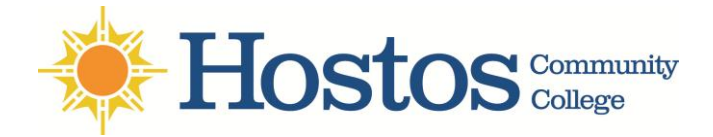

Please find instructions on how to connect to the Hostos Wireless from your: Android device - Apple device - Windows 7 Laptop - Windows 8 Laptop

# For Android phone:

- a. Tap the **Home** button on your device to return to the home screen
- b. Tap the **Menu** button
- c. Select Settings from the Menu
- d. Select Wireless and Networks
- e. Select Wi-Fi settings
- f. Select Hostos\_Wireless from the list of available Wi-Fi networks
- g. You will see the image below:

After the WiFi Network Login page loads, enter your HCC User name and password.

| Hostos     | Network Login                     |
|------------|-----------------------------------|
| 5          | Students, Faculty and Staff Login |
| User Name: | syshe or jumith or samit1234      |
| Password:  | (Log On)                          |
|            | Forgot Your Password?             |

#### h. Press the Logon button

Note: After the device menu is open select "Settings" Then look for "Wireless & networks" option. If the "Wi-Fi" box is not already check, please check the box to turn on the Wi-Fi.

### **For Apple devices:**

- 1. Tap Settings > Wi-Fi. If Wi-Fi is off, turn it on by tapping the on/off button.
- 2. Locate and tap Hostos\_Wireless.

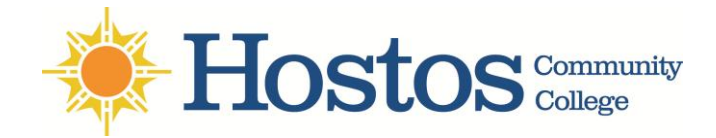

3. Wait for the login page to launch or tap the "Safari" icon to launch the web browser. It will take you to the <u>Hostos Network Login page</u> (See image below).

|            | Network Login                     |  |  |  |
|------------|-----------------------------------|--|--|--|
|            | Students, Faculty and Staff Login |  |  |  |
| User Name: | autho or jumith or aumit1234      |  |  |  |
| Pasawordi  | Forgot Your Password?             |  |  |  |

4. Enter your **Hostos user name** and **password**. You will now be connected to **Hostos\_Wireless**.

# How can I connect to Hostos\_Wireless with Windows 7 on my laptop?

- 1. On the right side of the taskbar, there is a network icon (Image) which shows the networks available. Click on it
- 2. In the list of available wireless networks, click Hostos\_Wireless and then click Connect

| Not connected<br>Connections are available<br>Wireless Network Connection | Not connected<br>Connections are available<br>Wireless Network Connection | Currently connected to:<br>hostos.root<br>No Internet access<br>Wireless Network Connection |
|---------------------------------------------------------------------------|---------------------------------------------------------------------------|---------------------------------------------------------------------------------------------|
| Hostos_Wireless                                                           | Hostos_Wireless                                                           | Hostos_Wireless Con                                                                         |
| Hostos_Guest<br>MP46094<br>Router5                                        | C<br>Hostos_Guest<br>MP46094<br>Router5                                   | Hostos_Guest                                                                                |
| Open Network and Sharing                                                  | Open Network and Sharing (                                                | Open Network and Sharing                                                                    |

3. Once connected open your preferred web browser and enter your email account credentials (username and password) on the log in page. (Image of login page below)

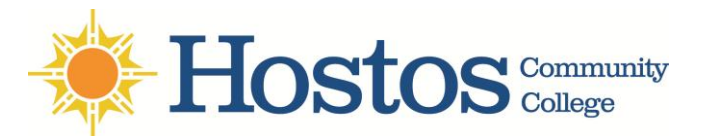

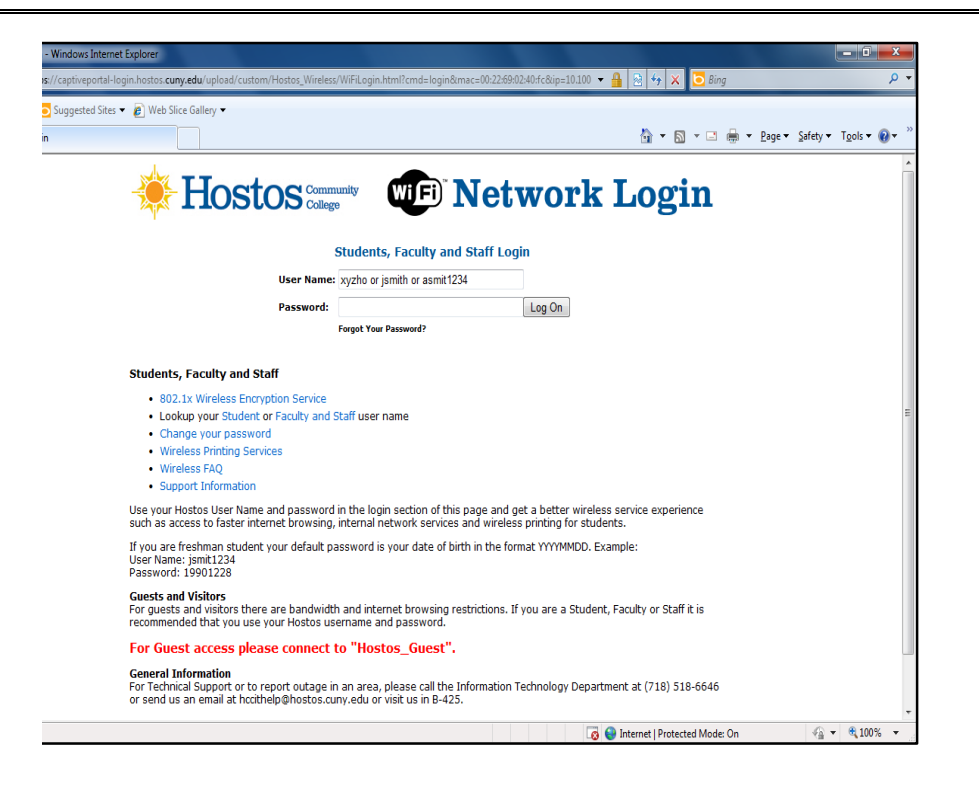

# How can I setup Hostos\_Wireless in my Windows 8 computer?

1. Go to **Settings** by swiping in from the right edge of the screen

|       | Start                                                      |                                     |           |       |                 |              |                   | user-P          | С        |
|-------|------------------------------------------------------------|-------------------------------------|-----------|-------|-----------------|--------------|-------------------|-----------------|----------|
|       |                                                            |                                     |           |       | Microsoft C     | Office 2013  |                   |                 | 0        |
|       | Ditemet Evolution                                          | Store 15                            | Bing      |       | Outlook 2013    | X I          | VirusScan         | On-Access Scan  | Search   |
|       | Maos                                                       | SkyDrive                            | Travel    |       | PowerPoint 2013 | P J          | On-Demand<br>Scan | Mozilla Firefox | Share    |
| Third | Businessweek - Alex Rod<br>Argument for a Zero-Tol<br>Rule | driguez Is a Bad<br>lerance Steroid |           | Ō     |                 | SkyDrive Pro |                   |                 | Devices  |
|       | · 10                                                       | · E 7                               | Thursday  |       | Word 2013       | 2013         | Adobe Keader Al   |                 | Settings |
|       | ∎  Z                                                       | .27                                 | August 15 | Video |                 |              |                   |                 |          |

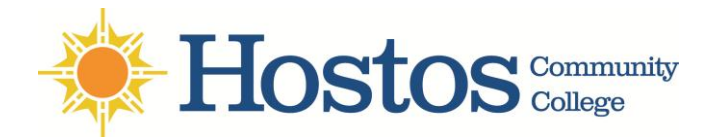

2. Connect to our network by tapping **Settings** (or if using a mouse, point to the upper-right corner of the screen, moving the mouse pointer down, and then clicking **Settings**)

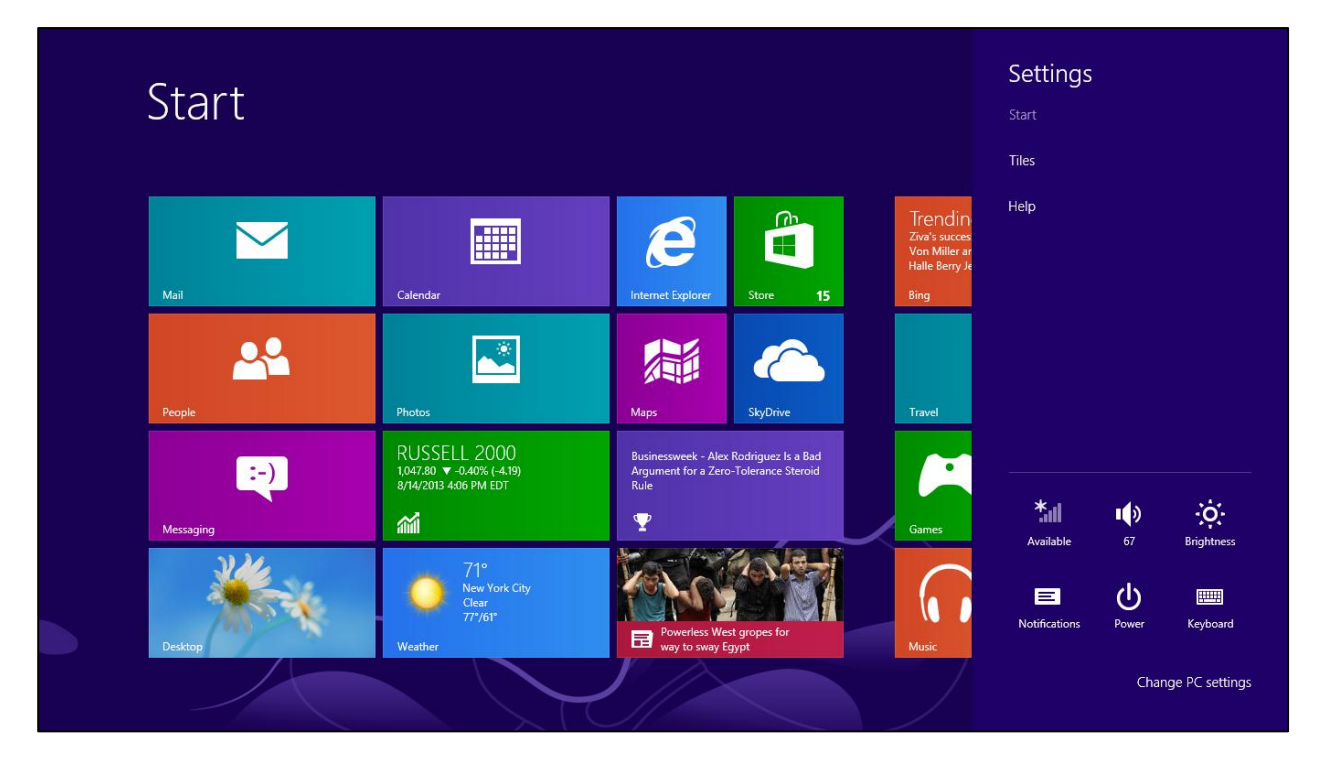

3. Tap or click the network icon (all or P)

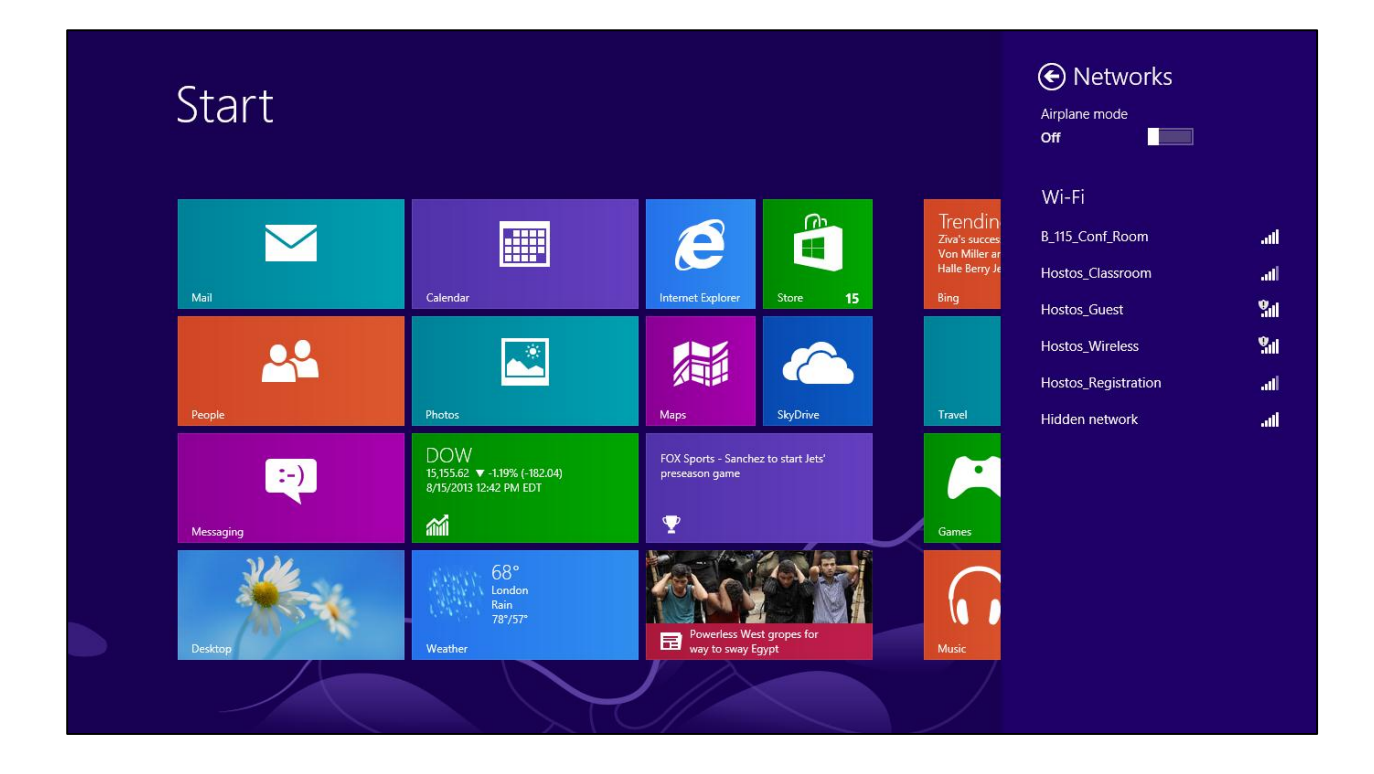

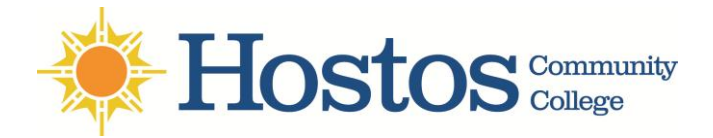

4. Choose the Hostos\_Wireless network from the list of available Wi-Fi networks

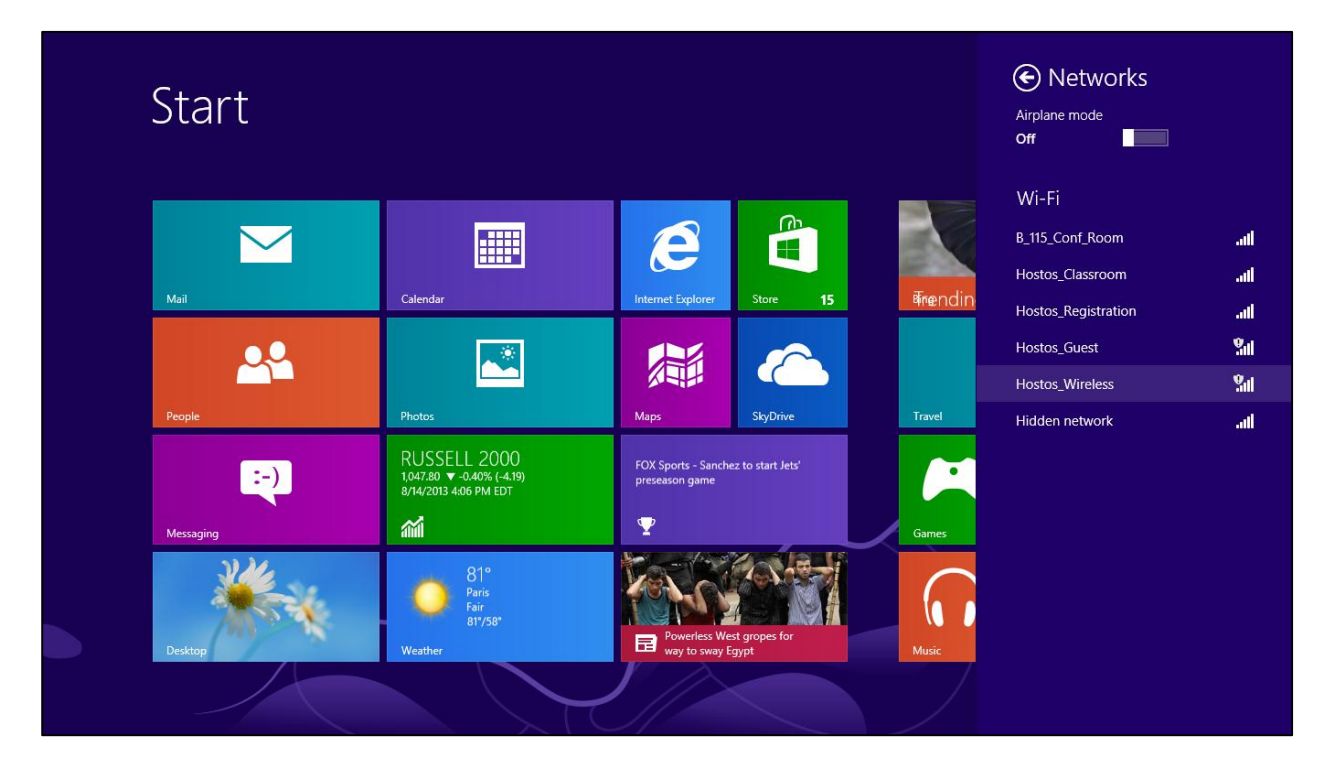

5. Tap or click Connect.

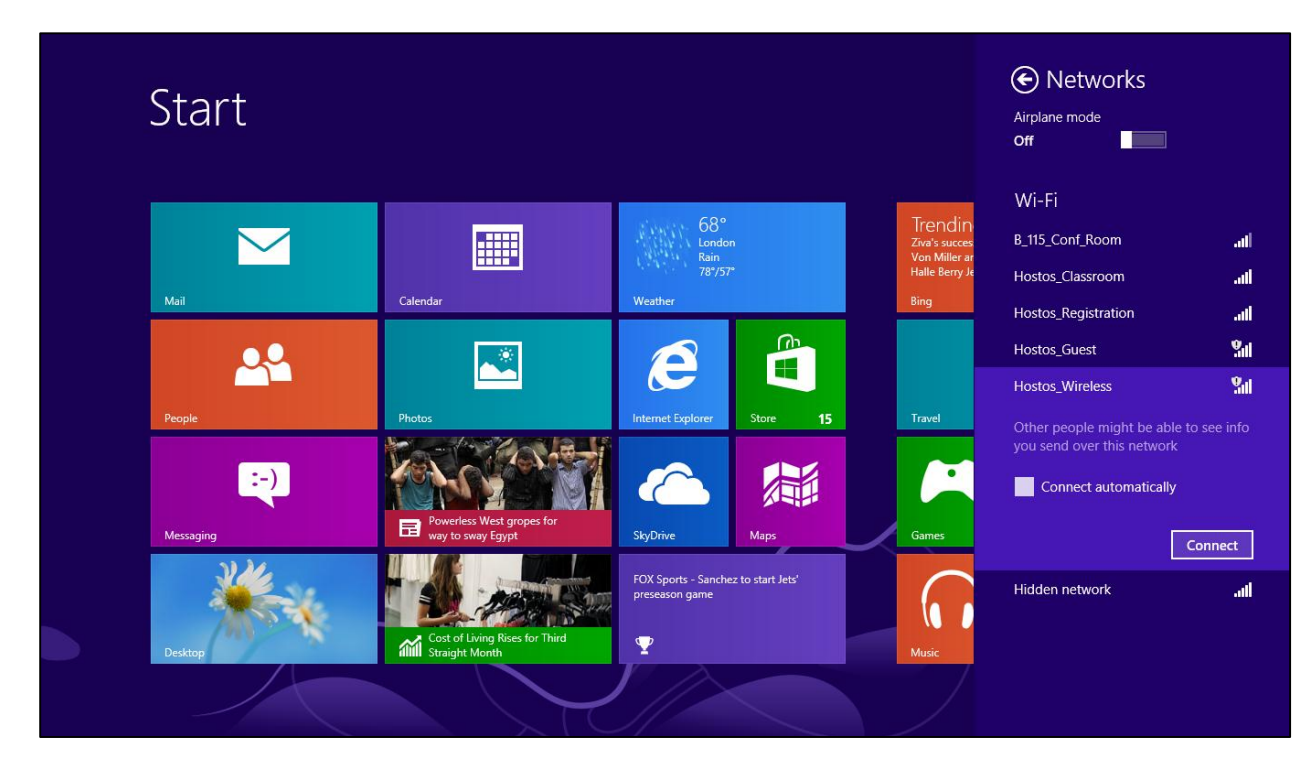

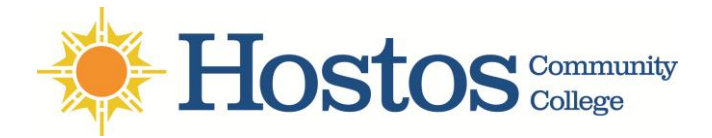

6. It will take you to <u>https://captiveportal-login.hostos.cuny.edu</u>. Enter your **email user name** and **password** then press the **Log on button**.

| Hostos Community WE Network Login                                                                                                    |
|----------------------------------------------------------------------------------------------------|
| Students, Faculty and Staff Login                                                                                                    |
| User Name: xyzho or jsmith or asmit1234                                                                                                    |
| Password: Log On                                                                                                    |
| Forgot Tour Massword/                                                                                                    |
| Students, Faculty and Staff                                                                                                    |
| 802.1x Wireless Encryption Service                                                                                                    |
| Lookup Your Student or Facuity and Statt user name Change your password                                                                                                    |
| Wireless Printing Services                                                                                                    |
| Wireless FAQ Support Information                                                                                                    |
| Use your Hostos User Name and password in the login section of this page and get a better wireless service experience such as<br>access to faster intermet browsing, internal network services and wireless printing for students.   |
| If you are freshman student your default password is your date of birth in the format YYYYMMDD. Example:<br>User Name: jsmit1234<br>Password: 19901228                                                                               |
| Guests and Visitors<br>For guests and visitors there are bandwidth and internet browsing restrictions. If you are a Student, Faculty or Staff it is<br>recommended that you use your Hostos username and password.                   |
| For Guest access please connect to "Hostos_Guest".                                                                                                    |
| General Information<br>For Technical Support or to report outage in an area, please call the Information Technology Department at (718) 518-6646 or<br>send us an email at Incithelp@hostos.cuny.edu or visit us in B-425.           |
| Eugenio Mar?a de Hostos Community College ? Information Technology Department<br>500 Grand Concourse - Room B-425, Bronx, New York 10451 ? Phone (718) 518-6646<br>Hission Statement   Web Site Privacy Policy   Feedback   Site Map |
| E https://captiveportal-login.hostos.cuny.edu/upload/custom/Hostos_Wireless/WiFiLogin.ht 🔒 🕑 🔗 🌖                                                                                                    |

7. Once connected Internet Explorer will launch. It will take you to <u>https://captiveportal-</u> login.hostos.cuny.edu. Enter your Hostos user name & password then press the Log on button.